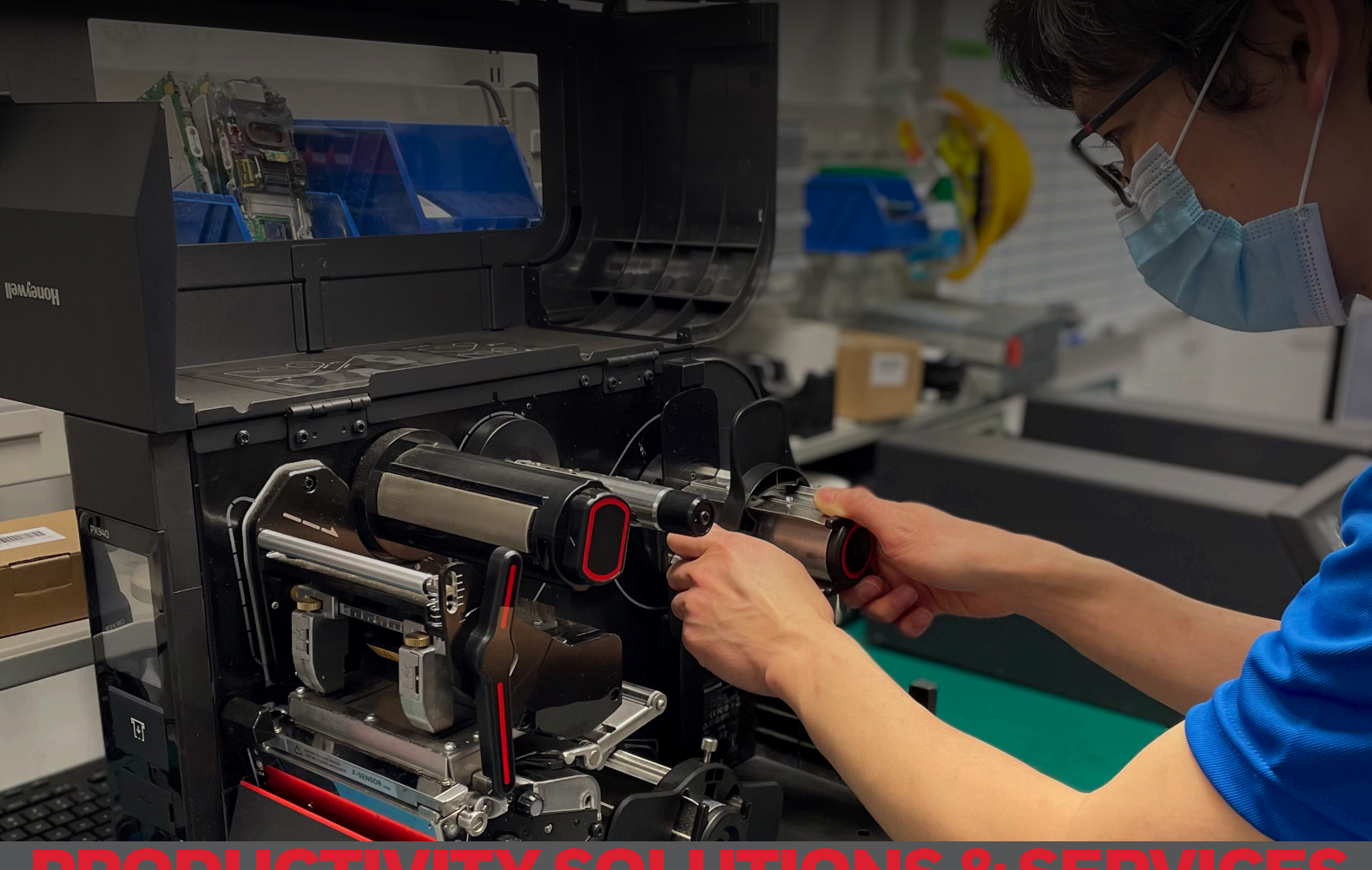

# PRODUCTIVITY SOLUTIONS & SERVICES AUSTRALIA / NEW ZEALAND

Requesting Service

# SERVICE TO HELP YOUR PRODUCTIVITY

With Honeywell owned and operated service centers located around the globe, Honeywell has the comprehensive service offerings to help manage, maintain, and protect your mobile and productivity devices. Maintenance and support services allow you to select and customize a plan that best fits the needs of your business and budget along with benefits like device security and cloud-based data analytics.

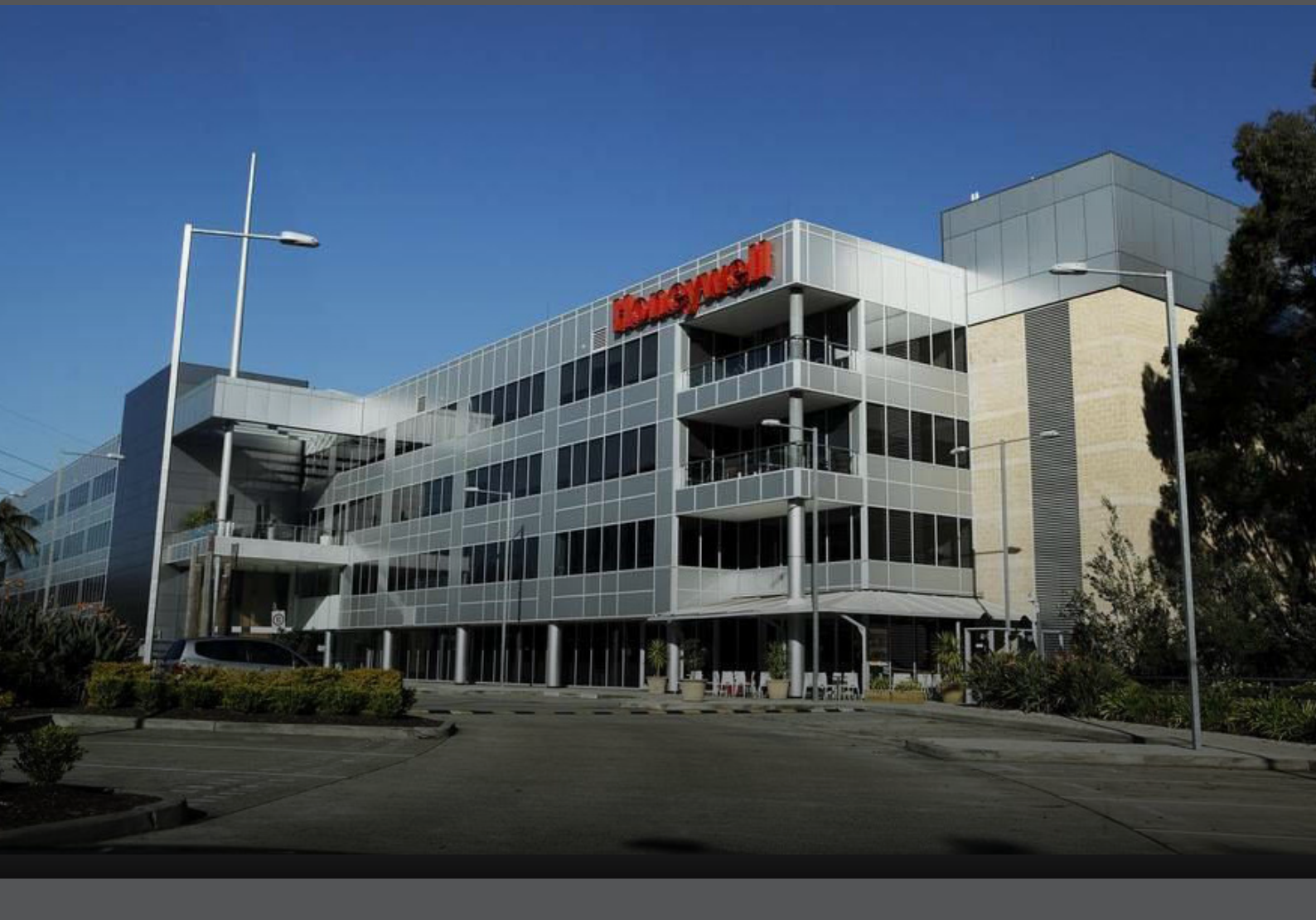

- Honeywell Productivity Services & Solutions service manages more than 600,000 repairs annually around the world. Locally we complete about 20,000 repairs annually.
- All services are conducted under an ISO 9001:2008-certified Quality Management System.
- We manage highly experienced and capable service teams, backed by our best in class global Honeywell Supply Chain.

# TABLE OF CONTENTS

#### 4 HONEYWELL SERVICE CENTRE DEPOT LOCATIONS

4 HOW TO CONTACT US

#### 5 RETURN MATERIAL AUTHORIZATION ONLINE CUSTOMER PORTAL

- 5 REGISTER
- 6 SIGN-IN
- 7 FIND YOUR SERIAL NUMBER
- 9 CHECK YOUR SERIAL NUMBER FOR WARRANTY OR SERVICE CONTRACT COVERAGE
- 10 ADD DEVICES TO RMA
- 12 PACKING SLIP
- 13 ADD DEVICES TO RMA EXCEL TEMPLATE

#### 15 FREQUENTLY ASKED QUESTIONS

- 15 HOW DO I TRACK THE REPAIR STATUS?
- 15 MY REPAIR HAS BEEN COMPLETED AND SHIPPED, WHAT ARE THE COURIER TRACKING DETAILS FOR THE RETURN SHIPMENT?
- 16 WHAT WORK WAS PERFORMED TO REPAIR THE UNIT?
- 16 HOW DO I TROUBLESHOOT OR REQUEST ADDITIONAL TECHNICAL SUPPORT?
- 16 HOW DO I CONTACT THE HONEYWELL SERVICE DEPOT CUSTOMER SERVICE?
- 17 WHAT IS THE WARRANTY PERIOD INCLUDED FOR MY HONEYWELL DEVICE?
- 17 CAN I STILL GET MY OLDER DEVICE REPAIRED?
- 17 WHAT DOES MY SERVICE CONTRACT COVER?
- 17 IF MY DEVICE IS NOT UNDER WARRANTY OR SERVICE CONTRACT, CAN I LODGE A TIME & MATERIALS (T&M) REPAIR?
- 17 HOW DO I CONTACT HONEYWELL VOICE SUPPORT?
- 18 HOW TO CREATE AN RMA FOR ACCESSORIES?

# HONEYWELL SERVICE CENTRE DEPOT LOCATIONS

### **HOW TO CONTACT US**

For warranty or maintenance contract service repairs of Honeywell data capture products.

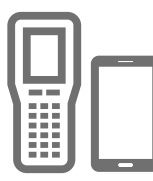

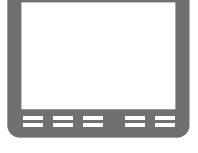

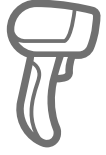

|  | ĺ |
|--|---|

Mobile Computers

Vehicle Mounted Computers

Scanners

Mobile Printers

Industrial Printers

The Australia and New Zealand (ANZ) Honeywell Service Depots operate Monday to Friday (excluding public holidays) between 8:30 and 5:00pm local time.

#### SERVICE LOCATIONS

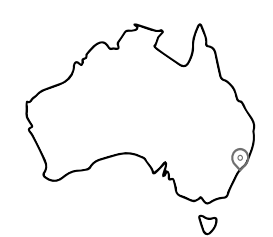

() Sydney, Australia Address: 9 Columbia Way Baulkham Hills NSW 2153 **AUSTRALIA** 

O Auckland, New Zealand Address: 11/792 Great South Road Wiri Auckland 2104 **NEW ZEALAND** 

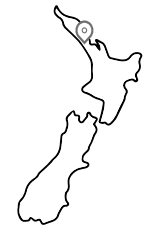

### **CONTACT INFORMATION**

| Telephone:  | AU +61 2 9353 7000                | NZ +64 9 623 5995                       |
|-------------|-----------------------------------|-----------------------------------------|
| Website:    | https://sps.honeywell.com/au/en   | /services/productivity/support-services |
| RMA Portal: | https://honeywellsps.my.salesfore | ce-sites.com/thetechsupportall/LoginRMA |

#### **GENERAL ENQUIRIES**

Email:

SERVICE CONTRACT ENQUIRIES

ServicePSSANZ@honeywell.com ContractsPSSANZ@honeywell.com

### **TECHNICAL SUPPORT & SELF-HELP OPTIONS**

#### **CONTACT INFORMATION**

| IJ | Telephone: | AU +61 2 8278 1255           | NZ +64 9 969 0758 |
|----|------------|------------------------------|-------------------|
|    | Website:   | https://sps-support.honeywel | l.com/s/pss       |
|    | FAQs:      | https://sps-support.honeywel | l.com/s/pss/faq   |

### SALES

#### **CONTACT INFORMATION**

|      | Telephone: | AU +61 2 9353 7000              | NZ +64 9 623 5050 (Option 4) |
|------|------------|---------------------------------|------------------------------|
|      | Website:   | https://sps.honeywell.com/au/en | /products/productivity       |
| imes | Email:     | PreSalesPSSANZ@honeywell.com    | l                            |

# **RETURN MATERIAL AUTHORIZATION** ONLINE CUSTOMER PORTAL

#### REGISTER

For distributors, resellers or customers wanting to lodge an RMA for a device repair, users need to be registered to log into the Honeywell RMA Customer Portal at the link below:

Website: https://honeywellsps.my.salesforce-sites.com/thetechsupportall/registrationRMA Note: first time registrations might take a couple of days to be processed.

| Honeywell   Safety and Productivity So                             | lutions HELP   CUSTOMER CARE                               |
|--------------------------------------------------------------------|------------------------------------------------------------|
| RMA Portal New User Registration                                   |                                                            |
| First Name*                                                        | Last Name*                                                 |
| User Category*                                                     | Company Name*                                              |
| Select 👻                                                           |                                                            |
| Product Category*                                                  |                                                            |
| Productivity and Workflow Solutions                                | RAE Systems                                                |
| BW Scanners, Printers, RFID, Handheld, Wearable, Vehicle-Mount, Ve | pice, etc. mowin                                           |
| <b>2</b>                                                           |                                                            |
| Country*                                                           | Region / State                                             |
| Select 🗸                                                           |                                                            |
| City*                                                              | Postal Code                                                |
| Street Address 1*                                                  | Street Address 2                                           |
| Street Address 3                                                   | Phone*                                                     |
| VAT (for applicable countries)                                     | Company Registered No. (applicable for all EMEA countries) |
|                                                                    |                                                            |

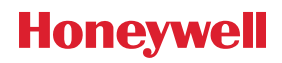

# **RETURN MATERIAL AUTHORIZATION** ONLINE CUSTOMER PORTAL

#### **SIGN-IN**

Once your registration is complete, you can now log into the RMA Customer Portal using your username and password.

Website: https://honeywellsps.my.salesforce-sites.com/thetechsupportall/LoginRMA

Honeywell | Safety and Productivity Solutions

HELP | CUSTOMER CARE

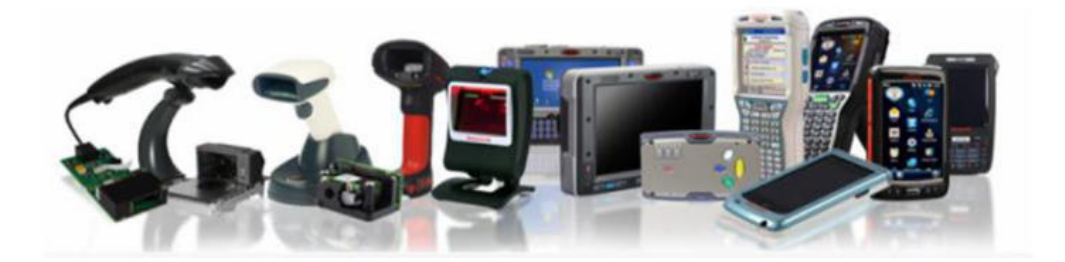

#### Welcome to our enhanced Return Material Authorization (RMA) Portal

Here you can create RMA's for repairs. We also have functionality to support customers creating multiple RMA's (Batch RMA), Advance Exchange and/or Field Service requests. Be sure to check out Reporting options.

You will also be given access to our Technical Support Portal where you can open a case or search our knowledge base.

The correct location to send your equipment will be provided during RMA creation. Please ship your equipment to the depot address printed on your packing slip, <u>it is identified as the</u> <u>Ship-to on the RMA packing slip.</u>

For immediate support, please contact Honeywell Support.

Login
Username (Email)
Password
Login
Eorgot Password?

If you are a new user, please register.

Terms & Conditions | Privacy Statement | Subscribe | Unsubscribe | Global Unsubscribe

© 2017 Honeywell International

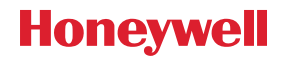

# **RETURN MATERIAL AUTHORIZATION PRODUCT DETAILS**

### FIND YOUR SERIAL NUMBER

In order to lodge the RMA request, the below details are required:

| Serial Number              | Located on each device is the part number and serial number, see below examples on where to find on the device. |
|----------------------------|----------------------------------------------------------------------------------------------------|
| <b>Problem Description</b> | Describe the problem or issue you are experiencing with the product.                                            |

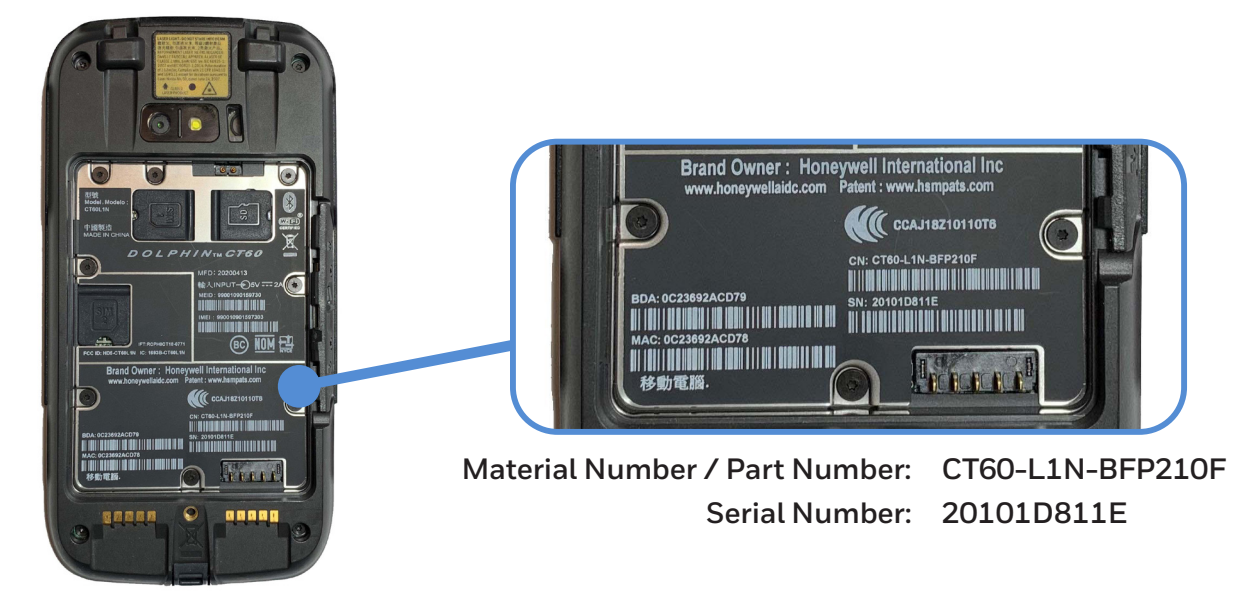

CT60 XP Mobile Computer

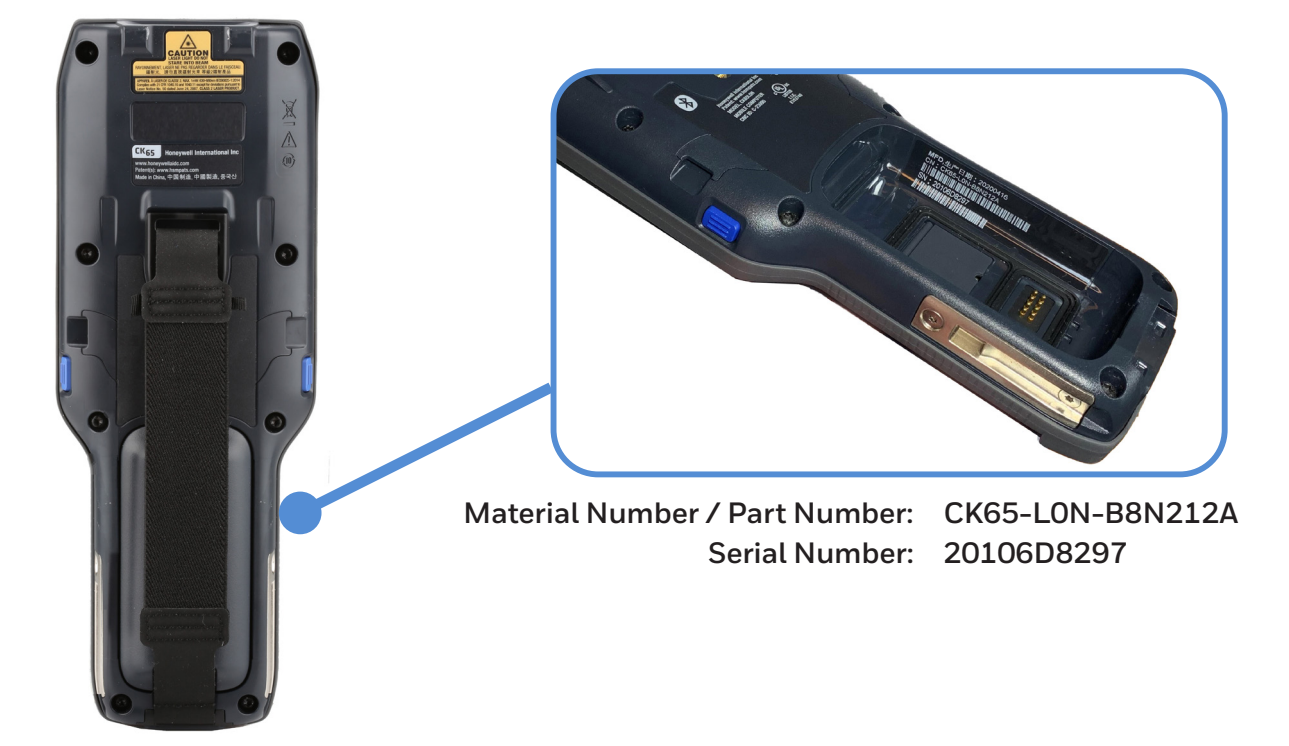

CK65 Mobile Computer

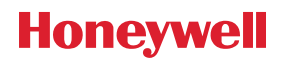

# **RETURN MATERIAL AUTHORIZATION PRODUCT DETAILS**

### **FIND YOUR SERIAL NUMBER**

In order to lodge the RMA request, the below details are required:

| Serial Number                                                                                                    | Located on each device is the part number and serial number, see below examples on where find on the device.                                                                                                    |
|----------------------------------------------------------------------------------------------------|----------------------------------------------------------------------------------------------------|
| Problem Description                                                                                                    | Independent   Describe the problem or issue you are experiencing with the product.   Image: the problem or issue you are experiencing with the product.     Image: the problem or issue you are experiencing with the product.     Image: the product you are expected with the product y                                                                                                    |
| With a state           With a state           With a state           With a state           With a state           With a state           With a state           With a state | the terms of the second second |
| PX940 Printer                                                                                                    | Image: Sector Sector                                |

## Honeywell

to

# **RETURN MATERIAL AUTHORIZATION** COVERAGE CHECK

#### CHECK YOUR SERIAL NUMBER FOR WARRANTY OR SERVICE CONTRACT COVERAGE

Whether service is covered by a current Honeywell maintenance contract or warranty. This can be checked by logging into the customer's RMA Customer Portal account mentioned above and clicking into the 'Check Coverage' option.

|   | Number                        | Search Status By DM                                                                                                    |                                               |                                                            |                                                                                  |
|---|-------------------------------|----------------------------------------------------------------------------------------------------|-----------------------------------------------|------------------------------------------------------------|----------------------------------------------------------------------------------|
|   | Number                        | Search Status by NW.                                                                                                    | a)                                            |                                                            | 8                                                                                |
|   | Check Coverage                | My Profile                                                                                                    | Reports                                       | atch RMA                                                   | ate RMA Ba                                                                       |
|   |                               |                                                                                                    | 1 1 1                                         | 1 1 1                                                      |                                                                                  |
|   |                               | overage                                                                                                    | ow to check co                                | umber belo                                                 | ter the Serial Nu                                                                |
|   |                               |                                                                                                    |                                               |                                                            |                                                                                  |
|   |                               |                                                                                                    |                                               |                                                            |                                                                                  |
|   |                               | rage                                                                                                    | Check Cove                                    | 34D0                                                       | I Number 19085D84                                                                |
|   |                               | rage                                                                                                    | Check Cove                                    | 34D0                                                       | I Number 19085D84                                                                |
|   |                               | rage                                                                                                    | Check Cove                                    | 34D0                                                       | I Number 19085D84                                                                |
| x |                               | rage                                                                                                    | Check Cove                                    | 10005ED94D0                                                | I Number 19085D84                                                                |
| x | wered                         | rage<br>air Entitlement: • Repair                                                                                            | Check Cove                                    | 19085D84D0                                                 | I Number 19085D84<br>Serial Number:                                              |
| x | wered<br>20                   | rage<br>air Entitlement: • Repair<br>anty End Date: April 03, 2                                                              | Check Cove                                    | 19085D84D0<br>CK65-L0N-AMN                                 | I Number 19085D84<br>Serial Number:<br>Material Number:                          |
| x | ivered<br>20<br>7             | rage<br>air Entitlement: • <i>Repair</i> (<br>anty End Date: April 03, 2<br>tract Number: 01203272                           | Check Cove<br>210A Rep<br>AM,Alpha,EX20,S Con | 19085D84D0<br>CK65-L0N-AMN<br>CK65,2/32,NoC/<br>CP,GMS,ANZ | I Number 19085D84<br>Serial Number:<br>Material Number:<br>Material Description: |
| x | ivered<br>20<br>7<br>29, 2022 | air Entitlement: • Repair<br>anty End Date: April 03, 2<br>tract Number: 01203272<br>tract End Date: Septembe                | 210A Rep<br>AM,Alpha,EX20,S Con<br>Con        | 19085D84D0<br>CK65-L0N-AMN<br>CK65,2/32,NoC/<br>CP,GMS,ANZ | I Number 19085D84<br>Serial Number:<br>Material Number:<br>Material Description: |
| x | ivered<br>20<br>7<br>29, 2022 | rage<br>air Entitlement: • <i>Repair</i><br>anty End Date: April 03, 2<br>tract Number: 01203272<br>tract End Date: Septembe | 210A Rep<br>AM,Alpha,EX20,S Con<br>Con        | 19085D84D0<br>CK65-L0N-AMN<br>CK65,2/32,NoC/<br>CP,GMS,ANZ | Number 19085D84<br>Serial Number:<br>Material Number:<br>Material Description:   |

Terms & Conditions | Privacy Statement | Subscribe | Unsubscribe | Global Unsubscribe

© 2017 Honeywell International

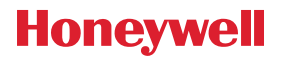

# **RETURN MATERIAL AUTHORIZATION** CREATE RMA

#### **ADD DEVICES TO RMA**

By Selecting the 'Create RMA' option, the details of the repair can now be entered. Enter up to 10 device Serial numbers.

| [LOGOU<br>PPORT   CUSTOMER CAF | HELP   TECH SUF        |                       | vity Solutions         | fety and Producti                                 |                                                                                  |
|--------------------------------|------------------------|-----------------------|------------------------|---------------------------------------------------|----------------------------------------------------------------------------------|
|                                | Number 🗸               | Search Status By RMA  |                        |                                                   |                                                                                  |
|                                | Check Coverage         | My Profile            | Reports                | Batch RMA                                         | Create RMA                                                                       |
|                                |                        |                       | g and Contact          | ation - Shippin                                   | Return Inform                                                                    |
|                                | evices.                | you start adding de   | t information before   | ddress and contac                                 | Verify the return a                                                              |
|                                |                        |                       | ontact<br>1<br>34 1234 | John Smith<br>+61 02 12:<br>2000 AU <u>Change</u> | Return Location<br>ACME Industries Pty Ltd<br>1 MAIN ST.<br>PLEASANTVILLE NSW 20 |
|                                |                        |                       | DMA                    | a such as as note for this                        | <u>Change</u>                                                                    |
|                                | as for repair          | aut of service device |                        | )evices                                           | Line Items - D                                                                   |
|                                | es for repair.         |                       | MA. DO NOT SUDMIT      | o to devices per hi                               | Tou can add up t                                                                 |
|                                | Add using description. | No Serial Number?     | Add                    | Ip me find the serial numb                        | Add Serial Number                                                                |
| Continue →                     | Cancel                 |                       |                        |                                                   |                                                                                  |
| 7 Honeywell International      | © 201                  | Global Unsubscribe    | oscribe   Unsubscribe  | Privacy Statement   Sut                           | Terms & Conditions                                                               |

# **RETURN MATERIAL AUTHORIZATION** CREATE RMA

#### **ADD DEVICES TO RMA**

Enter the details of the problem with the device under 'Problem Description' and select the 'Symptom' drop down to specify the type of repair.

Note: Generic 'Problem Descriptions' such as 'Unit not working' are not allowed.

| Honeywell Safety and Productivity Solutions ANASTASIA [LOGOUT] HELP   TECH SUPPORT   CUSTOMER CARE |                                                                                                    |                                                         |                                                     |                                                                                  |                                                              |                                                 |         |                       |            |
|----------------------------------------------------------------------------------------------------|----------------------------------------------------------------------------------------------------|---------------------------------------------------------|-----------------------------------------------------|----------------------------------------------------------------------------------|--------------------------------------------------------------|-------------------------------------------------|---------|-----------------------|------------|
|                                                                                                    |                                                                                                    |                                                         |                                                     | Search Statu                                                                     | s By RMA I                                                   | Number                                          | ~       |                       | ٩          |
| Create RI                                                                                          | VIA Batch                                                                                                    | 1 RMA                                                   | Reports                                             | My Pr                                                                            | ofile                                                        | Check Cove                                      | erage   |                       |            |
| Retu                                                                                               | Add Materia                                                                                                    | to RMA                                                  |                                                     |                                                                                  |                                                              |                                                 |         | х                     |            |
| Verify 1<br>Return<br>Gamma<br>9 Comp                                                              | Serial Number:<br>Material Number:<br>Material Description:                                                                                                    | 19085D84D0<br>CK65-L0N-AM<br>CK65,2/32,No<br>CP,GMS,ANZ | /IN210A<br>CAM,Alpha,EX20,S                         | Repair Entitlement<br>Warranty End Date<br>Contract Number:<br>Contract End Date | t: • <i>Repair</i><br>e: April 03,<br>0120327:<br>e: Septemb | r <i>covered</i><br>2020<br>277<br>per 29, 2022 |         |                       |            |
| Unit 9, L<br>Mulgravi<br>Australia<br>Change                                                       | Problem Description*<br>Device has been run                                                                                                    | over by a forkl                                         | ift.                                                |                                                                                  |                                                              |                                                 |         | 39 / 250              |            |
| Enter yo                                                                                           | Please do not use Spec<br>You may upload imag<br>or JPG format. <u>Uploa</u>                                                                                                    | al characters like<br>es or documer<br>d                | a"<" and ">" on descript<br>its to help describe th | tion field.<br>he problem. Only 5 f                                              | iles <mark>u</mark> p to 3N                                  | MB each may be u                                | ploaded | in PDF                |            |
| You ca                                                                                             | Symptom / RAE Requ                                                                                                    | lest Type"                                              | ~                                                   | This proble                                                                      | m is intermit                                                | ttent                                           |         |                       |            |
| Add Ser                                                                                            | Select<br>Physical damage<br>No Physical Damage<br>Firmware/Software<br>Display/Touchscree<br>Key(s) not function                                                                  | • but not functio<br>issue<br>en issue                  | oning as follows                                    |                                                                                  |                                                              | Cancel                                          | A       | dd                    |            |
|                                                                                                    | Application/Device<br>No power                                                                                                    | freezes                                                 | - 1                                                 |                                                                                  |                                                              |                                                 |         | Continu               | le →       |
| Terms & Con                                                                                        | Bad Print Head<br>Head or Paper Jan<br>Improper Alignmer<br>Print Quality<br>Not Printing<br>Will not Feed<br>Other<br>Bluetooth<br>I/O Communication<br>GPS Location<br>GSM Radio | ns<br>It                                                | and<br>The                                          | e   Global Unsub                                                                 | scribe                                                       |                                                 | © 2017  | 7 <u>Honeywell In</u> | ernational |

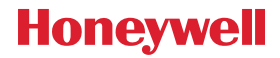

# **RETURN MATERIAL AUTHORIZATION** DISPATCH TO DEPOT

#### **PACKING SLIP**

Once an RMA has successfully been created, you will be prompted with the 'Packing Slip' information. Ship your Honeywell product to us along with a hardcopy 'Packing Slip' printout to the 'Ship-to' shipping address mentioned on the 'Packing Slip'.

The 'Packing Slip' includes the Portal RMA number that you will be able to use for further tracking and throughout the repair process.

| LEG<br>Hon<br>9680<br>Fort<br>Unite | AL ADDRESS, DO NOT Seywell Sensing and Prod<br>O Old Bailes Road<br>Mill, SC 29707-7539<br>ed States | SHIP HERE (so<br>luctivity Solut      | ee below shi<br>ions            | p - to)            |                                                | Honey                                                         | well                                                     |             |
|-------------------------------------|----------------------------------------------------------------------------------------------------|---------------------------------------|---------------------------------|--------------------|------------------------------------------------|---------------------------------------------------------------|----------------------------------------------------------|-------------|
|                                     |                                                                                                    | <b>J 511P</b>                         |                                 | RMA Bai            | rcode                                          |                                                               |                                                          |             |
| Date<br>PO N<br>Cust                | Issued: 8<br>Number:<br>omer Ref Number: R                                                           | 123456                                |                                 |                    |                                                |                                                               |                                                          |             |
| Ship                                | -to:<br>Honeywell – /<br>2 Richardson<br>Level 3, North<br>Sydney NSW<br>Australia                   | Australia<br>Place<br>n Ryde<br>22113 |                                 | Ship-froi          | n: 00012<br>ACME<br>1 Mair<br>Pleasa<br>Austra | 3456<br>Industries Pty L<br>Street<br>antville NSW 200<br>lia | td<br>00                                                 |             |
| ltem<br>No.                         | Serial Number<br>Barcode                                                                             | Material<br>Number                    | Material De                     | scription          | Symptom<br>Description                         | Service<br>Contract/<br>Warranty                              | Service<br>Contract<br>End Date/<br>Warranty<br>End Date | RMA<br>Type |
| 1                                   | 19085D84D0                                                                                           | CK65-L0N-<br>AMN210A                  | CK65,2/32,NoC<br>,EX20,SCP,GM   | AM,Alpha<br>S,ANZ  | Physical Damage                                | 0120327277<br>UNDER<br>CONTRACT                               | 4/03/2020<br>9/29/2022                                   | Repair      |
| 2                                   | 19241B1D98                                                                                           | 86801200-2                            | WEARABLE RII<br>SCANNER, STA    | NG<br>ANDARD       | Scanning issue                                 | NOT<br>APPLICABLE                                             | 9/19/2020                                                | Repair      |
| 3                                   | 16311475311                                                                                          | SG20THP-00 1                          | SG20 2D EA30,<br>orded,USB/ KB\ | Blk,c<br>N/232 I/F | No power                                       | NOT<br>APPLICABLE                                             | 6/28/2020                                                | Repair      |

# **RETURN MATERIAL AUTHORIZATION** CREATE RMA - BATCH UPLOAD

### ADD DEVICES TO RMA EXCEL TEMPLATE

Batch RMAs allow you to submit up to 100 Devices using our Excel template.

Note: The Batch RMA Process is intended for units that are covered under contract or warranty only,

it cannot be used for T&M repairs.

|            |           |         | Search Status By RMA N | Number 🗸       | Q |
|------------|-----------|---------|------------------------|----------------|---|
| Create RMA | Batch RMA | Reports | My Profile             | Check Coverage |   |
|            |           |         |                        |                |   |

Batch RMAs allow you to submit up to 100 Devices using our Excel template.

To create a batch RMA, we require that you use our Microsoft Excel template.

We'll customize this template for you, including all your shippable Site Addresses, and associate Site Contacts.

Please ensure your batches are limited to 100 devices. The Batch RMA Process is intended for units that are covered under contract or warranty only.

The Batch RMA Process is intended for units that are co Please provide a serial number for each device entered.

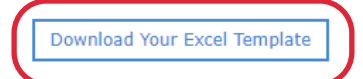

#### Tab 1: Enter Data Here

| Clip     | board G                                                                           | Font                                                                                                    | G Alignment                                                                                  | Number                                            | Styles                                           | Cells Editing                                                          | Classifier La                                                  | bel G                                                                                                    |
|----------|-----------------------------------------------------------------------------------|----------------------------------------------------------------------------------------------------|----------------------------------------------------------------------------------------------|---------------------------------------------------|--------------------------------------------------|------------------------------------------------------------------------|----------------------------------------------------------------|----------------------------------------------------------------------------------------------------|
|          | A1                                                                                | ▼ ( f <sub>x</sub> Si                                                                                                    | te ID (Not required) Fin                                                                     | d Site ID on Return Locat                         | ions tab (sheet 2)                               |                                                                        |                                                                |                                                                                                    |
| 1        | А                                                                                 | В                                                                                                    | С                                                                                            | D                                                 | E                                                | F                                                                      | G                                                              | Н                                                                                                    |
| 1        | Site ID (Not<br>required) Find<br>Site ID on Return<br>Locations tab<br>(sheet 2) | Return Loc ID<br>(Required if no Site<br>ID is provided)<br>Find Return Loc ID<br>by searching for<br>address in Return<br>Locations tab<br>(sheet 2) | Return Contact ID<br>(Required) Find Return<br>Contact ID in Return<br>Contact tab (sheet 3) | Serial Number<br>(Required) Found on<br>your unit | Symptom (Required) Select<br>from Drop Down List | Problem Description<br>(Required) Open text field max 25<br>characters | Intermittent?<br>(Required) Is the<br>problem<br>intermittent? | Reference Number<br>(Not Required) If you have<br>a system generated<br>number to cross-reference<br>to our RMA number- you<br>may enter it here |
| 2        |                                                                                   | •                                                                                                    |                                                                                              |                                                   |                                                  |                                                                        |                                                                |                                                                                                    |
| 3        |                                                                                   |                                                                                                    |                                                                                              |                                                   |                                                  |                                                                        |                                                                |                                                                                                    |
| 4        |                                                                                   |                                                                                                    |                                                                                              |                                                   |                                                  |                                                                        |                                                                |                                                                                                    |
| 5        |                                                                                   |                                                                                                    |                                                                                              |                                                   |                                                  |                                                                        |                                                                |                                                                                                    |
| 6        |                                                                                   |                                                                                                    |                                                                                              |                                                   |                                                  |                                                                        |                                                                |                                                                                                    |
| /        |                                                                                   |                                                                                                    |                                                                                              |                                                   |                                                  |                                                                        |                                                                |                                                                                                    |
| 9        |                                                                                   |                                                                                                    |                                                                                              |                                                   |                                                  |                                                                        |                                                                |                                                                                                    |
| 10       |                                                                                   |                                                                                                    |                                                                                              |                                                   |                                                  |                                                                        |                                                                |                                                                                                    |
| 11       |                                                                                   |                                                                                                    |                                                                                              |                                                   |                                                  |                                                                        |                                                                |                                                                                                    |
| 12       |                                                                                   |                                                                                                    |                                                                                              |                                                   |                                                  |                                                                        |                                                                |                                                                                                    |
| 13       |                                                                                   |                                                                                                    |                                                                                              |                                                   |                                                  |                                                                        |                                                                |                                                                                                    |
| 14       |                                                                                   |                                                                                                    |                                                                                              |                                                   |                                                  |                                                                        |                                                                |                                                                                                    |
| 15<br>∣∢ | 🕩 🕨 Enter Data                                                                    | Here Return Locat                                                                                                    | ions / Return Contact /                                                                      | 2                                                 |                                                  |                                                                        | III                                                            |                                                                                                    |

#### Tab 2: Contains Customer's Return Locations

| В        | С                   | D                 | E          | F          | G            | Н            | l I         |
|----------|---------------------|-------------------|------------|------------|--------------|--------------|-------------|
| urn      | Company             | Addr Line1        | Addr Line2 | Addr Line3 | City         | State/Region | Postal Code |
| ation ID |                     |                   |            |            |              |              |             |
|          |                     |                   |            |            |              |              |             |
|          |                     |                   |            |            |              |              |             |
| 526571   | INTERMEC TECHNOLOGY | 550 2nd STREET SE |            |            | Cedar Rapids | IA           | 52401       |

#### **Tab 3: Contact Information**

| А         | В              | С             | D            | E                          |
|-----------|----------------|---------------|--------------|----------------------------|
| eturn Loc | Contact ID     | Name          | Phone        | Email                      |
| 00526571  | 00001253811556 | JAMIE HOAGLAN | 319-369-3381 | jamie.hoaglan@intermec.com |

# **RETURN MATERIAL AUTHORIZATION** CREATE RMA - BATCH UPLOAD

#### **ADD DEVICES TO RMA EXCEL TEMPLATE**

#### Sample upload file

| File                            | Home In                                                                      |                                                                                                    |                                                                                              |                                                     |                                                                                                    |                                                                         |                                                                |                                                                                                    |         |
|---------------------------------|------------------------------------------------------------------------------|----------------------------------------------------------------------------------------------------|----------------------------------------------------------------------------------------------|-----------------------------------------------------|----------------------------------------------------------------------------------------------------|-------------------------------------------------------------------------|----------------------------------------------------------------|----------------------------------------------------------------------------------------------------|---------|
| 1                               |                                                                              | isert Page Layout                                                                                                    | Formulas Data Review                                                                         | View Developer Ad                                   | ld-Ins                                                                                                    |                                                                         |                                                                | ه 🕜 د                                                                                                    | - # S   |
| Paste                           | Calibri<br>B Z<br>bard G                                                     | - 11 - A <sup>*</sup><br><u>U</u> -   ⊞ -   3 - A <sup>*</sup><br>Font                                                                                | x <sup>×</sup> = = ● ≫ → ■ W<br>■ ■ ■ ■ ■ 詳辞 國M<br>Alignment                                 | rap Text General<br>erge & Center * \$ * %<br>G Num | <ul> <li>* Conditional Format<br/>Formatting * as Table *<br/>Styles</li> </ul>                                                                                                    | Cell<br>Styles Cells                                                    | Sort & Find &<br>Filter * Select *<br>Editing                  | stricted Restricted<br>nal Restricted - Export Cont<br>Classifier Label                                                                          | trolled |
|                                 | E3                                                                           | ▼ (                                                                                                    |                                                                                              |                                                     |                                                                                                    |                                                                         |                                                                |                                                                                                    |         |
|                                 | A                                                                            | В                                                                                                    | С                                                                                            | D                                                   | E                                                                                                    | F                                                                       | G                                                              | Н                                                                                                    | 1       |
| S<br>r<br>L<br>(5               | ite ID (Not<br>equired) Find<br>ite ID on Return<br>ocations tab<br>sheet 2) | Return Loc ID<br>(Required if no Site<br>ID is provided)<br>Find Return Loc ID<br>by searching for<br>address in Return<br>Locations tab<br>(sheet 2) | Return Contact ID<br>(Required) Find Return<br>Contact ID in Return Contact<br>tab (sheet 3) | Serial Number<br>(Required) Found on<br>your unit   | Symptom (Required) Select<br>from Drop Down List                                                                                                    | Problem Description<br>(Required) Open text field max 250<br>characters | Intermittent?<br>(Required) Is the<br>problem<br>intermittent? | Reference Number<br>(Not Required) If you have<br>a system generated<br>number to cross-reference<br>to our RMA number- you<br>may enter it here |         |
| 2                               |                                                                              | 0000594870                                                                                                    | 00002980121556_SAP Contact                                                                   | LI01271F                                            | Scanning issue                                                                                                    |                                                                         |                                                                |                                                                                                    |         |
| 3<br>4<br>5<br>6<br>7<br>8<br>9 |                                                                              | 0000429797                                                                                                    | 00004667981556_SAP Contact                                                                   | LI01273F                                            | Physical damage<br>No Physical Damage but not functioning a<br>Firmware/Software issue<br>Dirgksty/ToxiHorcentissue<br>Rev(S) not functioning<br>Application/Device freezes<br>No power | × 4<br>4<br>8                                                           |                                                                |                                                                                                    |         |

#### Upload file then receive online confirmation.

|                                              |                                                              |                                                              |                                | Number 🗸                  |  |
|----------------------------------------------|--------------------------------------------------------------|--------------------------------------------------------------|--------------------------------|---------------------------|--|
|                                              |                                                              |                                                              |                                |                           |  |
|                                              |                                                              |                                                              |                                |                           |  |
| Batch RMAs al                                | low you to submit up                                         | to 100 Devices usir                                          | ng our Excel templa            | te.                       |  |
| To create a batch RM<br>We'll customize this | /A, we require that you use o                                | our Microsoft Excel templa                                   | te.                            | Contacta                  |  |
| Please ensure you<br>The Batch RMA Pr        | Batch File Upload                                            | led                                                          |                                | ×                         |  |
| Please provide a s                           | Your Batch file was uploaded s                               | uccessfuly for processing. we                                | will send an email detailing p | rocessing, and any issues |  |
| Download Your                                | we find.Thanks!                                              |                                                              |                                |                           |  |
|                                              | NOTE: Depending on the data<br>"noreply@honeywell.com" to yo | volume, the status email migh<br>our email safe sender list! | t take up to 20 minutes to be  | oK                        |  |
| Send us your                                 |                                                              |                                                              |                                |                           |  |
| Select F                                     | ile                                                          |                                                              |                                |                           |  |
| You may enter a per                          | sonalized name for your file h                               | iere.                                                        |                                |                           |  |
|                                              |                                                              |                                                              |                                |                           |  |
|                                              | ur Filo                                                      |                                                              |                                |                           |  |

You will then receive an email with attachments: Packing Slips and an Error File (if there was an error in the uploaded file).

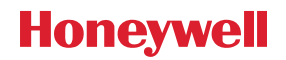

### HOW DO I TRACK THE REPAIR STATUS?

Log into your RMA Customer Portal account and track your repairs by either using the Serial Number or the Portal RMA number as shown below:

| Honeywell Safety and Productivity Solutions |                      |                    | [LOGOL<br>HELP   TECH SUPPORT   CUSTOMER CA |          |           |          | .OGOUT]<br>ER CARE |   |
|---------------------------------------------|----------------------|--------------------|---------------------------------------------|----------|-----------|----------|--------------------|---|
|                                             |                      |                    | Search Status By                            | Serial N | umber     | •        | 19085D84D0         | ٩ |
| Create RMA                                  | Batch RMA            | Reports            | My Profile                                  |          | Check Co  | verage   |                    |   |
| Contract End Date:                          | 9/29/2022            |                    | Intermittent Issue:                         | No       |           |          |                    |   |
| Material Number;                            | CK65-L0N-AMN210A     |                    | Advance Exchange:                           | N        |           |          |                    |   |
| Material Description:                       | CK65,2/32,NOCAM,ALPH | A,EX20,SCP,GMS,ANZ | Accept/Dispute:                             | false    |           |          |                    |   |
|                                             |                      |                    | Dispute Remarks:                            |          |           |          |                    |   |
| Progress                                    |                      |                    |                                             |          |           |          |                    |   |
| Status:                                     | Complete/Shipped     |                    |                                             |          |           |          |                    |   |
| Created On                                  | 7/18/2021            |                    | Estimated Completion                        | on Date: | 7/28/2021 |          |                    |   |
| Received On:                                | 7/21/2021            |                    | Completed On:                               |          | 7/25/2021 | TNT: XIN | 000003235          |   |

Open the details of the repair and it will have the ETA and the Status.

'Open' status means the product has not yet physically arrived into our Service Depot. 'Released' status means your repair is in progress.

'Complete/Shipped' status means your repair is completed and has been shipped to the return address.

### MY REPAIR HAS BEEN COMPLETED AND SHIPPED, WHAT ARE THE COURIER TRACKING DETAILS FOR THE RETURN SHIPMENT?

When the repair is completed and dispatched, the courier tracking details are available in the RMA portal, to view the tracking details, click the courier link to be redirected to their website for tracking details and proof of delivery information.

| POWER OF CONNECTED    | Safety and Productiv  | vity Solutions    |                                     |          | HELP   TECH S  | UPPORT   CUST | LOGOUT |
|-----------------------|-----------------------|-------------------|-------------------------------------|----------|----------------|---------------|--------|
|                       |                       |                   | Search Status By                    | Serial N | umber 🗸        | 19085D84D0    | ٩      |
| Create RMA            | Batch RMA             | Reports           | My Profile                          |          | Check Coverage | e             |        |
| Material Number;      | CK65-L0N-AMN210A      |                   | Advance Exchange:                   | N        |                |               |        |
| Material Description: | CK65,2/32,NOCAM,ALPHA | ,EX20,SCP,GMS,ANZ | Accept/Dispute:<br>Dispute Remarks: | false    |                |               |        |
| Progress              |                       |                   |                                     |          |                |               |        |
| Status:               | Complete/Shipped      |                   |                                     |          |                |               |        |
| Created On            | 7/18/2021             |                   | Estimated Completio                 | n Date:  | 7/28/2021      |               |        |
| Received On:          | 7/21/2021             |                   | Completed On:                       |          | 7/25/2021      | KIN000003235  |        |

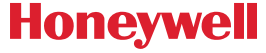

### WHAT WORK WAS PERFORMED TO REPAIR THE UNIT?

To view the repair in greater detail, go to 'Reports' and 'My RMA History' and the work performed and parts used can be viewed, this can also be exported to Excel.

| Honeywell<br>The power of connected | Safety and Productivity        | Solutions             | [LOG<br>HELP   TECH SUPPORT   CUSTOMER ( |                |                                                             |  |  |
|-------------------------------------|--------------------------------|-----------------------|------------------------------------------|----------------|-------------------------------------------------------------|--|--|
|                                     |                                | S                     | earch Status By RMA N                    | lumber 🗸       | ۹                                                           |  |  |
| Create RMA                          | Batch RMA                      | Reports               | My Profile                               | Check Coverage |                                                             |  |  |
| My RMA History                      | dvance Exchange Repa           | irs and Failures      | My Contract Report                       | <u>8</u>       |                                                             |  |  |
| RMA Report Re                       | esults (147 results f          | ound)                 |                                          |                |                                                             |  |  |
| Symptom Code Descrip                | ption Diagnosis Code Descripti | ion Repair Type Descr | ription Carrier Name                     | Tracking #     | Product Component 1                                         |  |  |
| Physical damage                     | Part failure due to damag      | Repair                | TNT                                      | XIN000003278   | 346-081-004 - DISPLAY<br>W/TOUCHPANEL, 1/4<br>VGA LCD, CK3R |  |  |
| No power                            | Part failure - internal caus   | se Repair             | TNT                                      | XIN000003304   | 8754-870900-98 - CK75<br>WLAN MAINBOARD<br>W/O HEATER,EX25  |  |  |

### HOW DO I TROUBLESHOOT OR REQUEST ADDITIONAL TECHNICAL SUPPORT?

Our comprehensive web-based and telephone technical support services are here to help you quickly resolve Honeywell product and system configuration issues.

#### **CONTACT INFORMATION**

| Telephone: | AU +61 2 8278 1255                | NZ +64 9 969 0758 |
|------------|-----------------------------------|-------------------|
| Website:   | https://sps-support.honeywell.com | m/s/pss           |
| FAQs:      | https://sps-support.honeywell.com | m/s/pss/faq       |

### HOW DO I CONTACT THE HONEYWELL SERVICE DEPOT CUSTOMER SERVICE?

The ANZ Honeywell Service Depots operate Monday to Friday (excluding public holidays) between 8:30 and 5:00pm local time.

For general enquiries and escalations please contact us at: ServicePSSANZ@honeywell.com For contracts enquiries contact us at: ContractsPSSANZ@honeywell.com

#### **CONTACT INFORMATION**

Telephone: AU +61 2 9353 7000

NZ +64 9 623 5995

| m vvensite. | ntths://shs honeywell.com/all/en/services/broductivity/subbort-services |
|-------------|-------------------------------------------------------------------------|
|             |                                                                         |
|             |                                                                         |

@ RMA Portal: https://honeywellsps.my.salesforce-sites.com/thetechsupportall/LoginRMA

#### **GENERAL ENQUIRIES**

Email: ServicePSSANZ@honeywell.com ContractsPSSANZ@honeywell.com

# Honeywell

SERVICE CONTRACT ENQUIRIES

### WHAT IS THE WARRANTY PERIOD INCLUDED FOR MY HONEYWELL DEVICE?

To check the standard warranty period, click on the link below for the warranty matrix. Website: https://sps.honeywell.com/us/en/support/productivity/warranties/warranty-matrix

### **CAN I STILL GET MY OLDER DEVICE REPAIRED?**

To check if a product is End Of Service (EOS), discontinued or retired, including their current Support Lifecycle status, click on the link below.

Website: https://sps.honeywell.com/us/en/support/productivity/discontinued-products

### WHAT DOES MY SERVICE CONTRACT COVER?

To view the full terms and conditions of the service contract, click on the link below. Bebsite: https://sps.honeywell.com/us/en/support/productivity/agreements

### IF MY DEVICE IS NOT UNDER WARRANTY OR SERVICE CONTRACT, **CAN I LODGE A TIME & MATERIALS (T&M) REPAIR?**

Yes, Flat Rate repairs are available, pricing is available for resellers in the Honeywell Pricebook, end users will need to contact the Honeywell Service Center for a quote.

| Mobile Computers | Vehicle Mount Computers | Scanners        | Printers         |
|------------------|-------------------------|-----------------|------------------|
| MOB1-REPAIR      | VM1-REPAIR              | HHSCAN1-REPAIR  | PRINT1-REPAIR    |
| MOB2-REPAIR      | VM2-REPAIR              | HHSCAN2-REPAIR  | PRINT2-REPAIR    |
| MOB3-REPAIR      | VMACC1-REPAIR           | HHSCAN3-REPAIR  | PRINT3-REPAIR    |
| MOB4-REPAIR      |                         | SCAN-DIAGNOSTIC | PRINT4-REPAIR    |
| MOB5-REPAIR      |                         | SCANEXPEDITE    | PRINT5-REPAIR    |
| MOB-DIAGNOSTIC   |                         |                 | PRINT6-REPAIR    |
| MOBILITYEXPEDITE |                         |                 | PRINT-DIAGNOSTIC |
| MOB-LCDREPLACE   |                         |                 | PRINT-EXPEDITE   |

### **HOW DO I CONTACT HONEYWELL VOICE SUPPORT?**

For certified voice partners or customers with support contracts, log in for access to Knowledge Base and Support Community resources.

#### **CONTACT INFORMATION**

| 🚺 Telephone: | USA +1 (866) 862-7877           | EMEA +44 (0) 1344-65-6123 |
|--------------|---------------------------------|---------------------------|
| Website:     | https://honeywell.custhelp.com/ |                           |
| 🔀 Email:     | VoiceTechnicalSupport@honeywe   | ll.com                    |

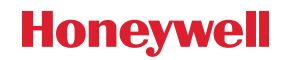

ľ

### **HOW TO CREATE AN RMA FOR ACCESSORIES?**

The Honeywell Service centre does not manage warranty replacements for batteries or accessories, for accessories that need replacement within the warranty period, these are to be replaced via the standard warranty replacement process via the reseller/ distributor. To check the standard warranty period, click on the link below for the warranty matrix.

Website: https://sps.honeywell.com/us/en/support/productivity/warranties/warranty-matrix

If the accessories are covered under a Gold service contract Accessory AddOn (listed below), or Platinum service contract, your accessories will be repaired/ replaced if the device serial number is covered by a contract that includes accessory replacement.

| Part Number | Description                                               |
|-------------|-----------------------------------------------------------|
| SVCACC-MOBx | AddOn, Edge Service, Accessory Service , Mobility, x Year |
| SVCACC-PRNx | AddOn, Edge Service, Accessory Service , Printer, x Year  |
| SVCACC-SCNx | AddOn, Edge Service, Accessory Service , Scanner, x Year. |

For non-serialized accessories (example: hand strap, protective boot) and serialised accessories (example: Home Base charger, Vehicle Dock) that are covered under a valid service contract that includes accessory replacement, the RMA must be logged under the serial number of the device it is being used with, i.e. the CT40 mobile computer that is under contract.

If the accessories are not within the warranty period or under contract, we recommend that you contact your reseller/ distributor to purchase a new replacement.

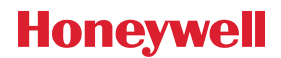

#### For more information

https://sps.honeywell.com/au/en/products/productivity

#### Honeywell Safety and Productivity Solutions

Level 3, 2 Richardson Place North Ryde NSW 2113 Australia sps.honeywell.com

Requesting Service ANZ | Rev D | 08/23 © 2023 Honeywell International Inc.

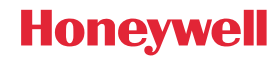